# Airport Map im CSA-Tool

**Quick Guide** 

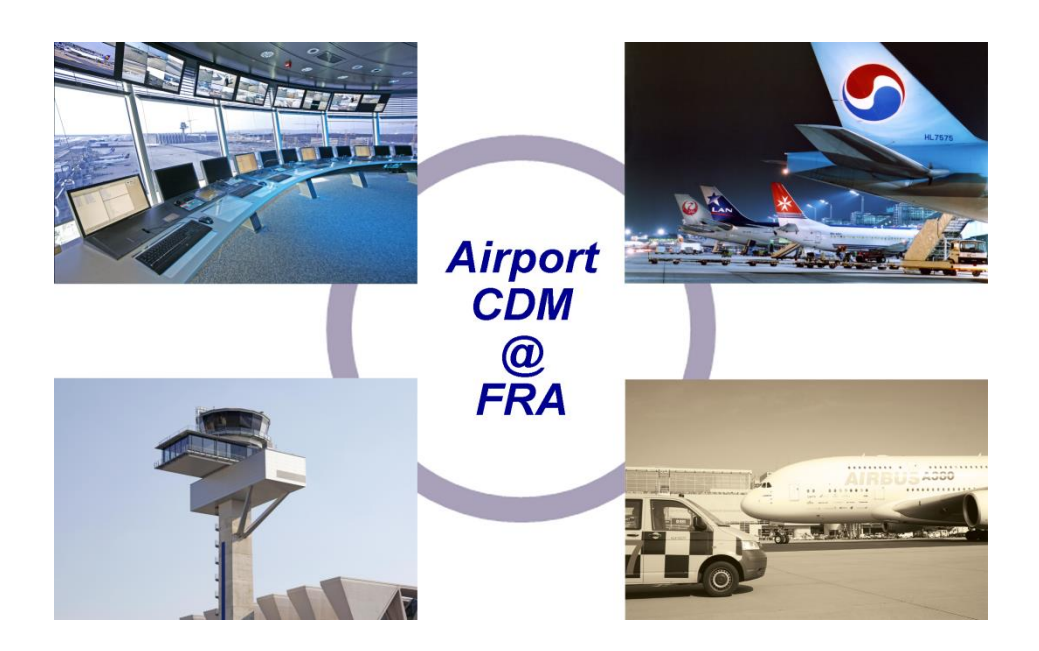

Erstellt von: Airport CDM Team Frankfurt Stand: 21.10.2020 Version: 1.0

Fraport AG 60547 Frankfurt am Main Tel. (069) 690-28544

http://cdm.frankfurt-airport.com/

Copyright © 2010 by Fraport AG

Weitergabe sowie Vervielfältigung dieser Unterlage, Verwertung und Mitteilung ihres Inhalts nicht gestattet, soweit nicht ausdrücklich zugestanden. Zuwiderhandlungen verpflichten zu Schadensersatz. Alle Rechte vorbehalten, insbesondere für den Fall der Patenterteilung oder GM-Eintrag.

### Versionen

| Version | Bemerkung               | Autor/in  |
|---------|-------------------------|-----------|
| 0.1     | Initiale Erstellung     | E. König  |
| 0.2     | Review durch A-CDM Team | S. Hilger |
| 1.0     | Veröffentlichung        | E. König  |
|         |                         |           |

#### Inhaltsverzeichnis

| Inh | nhaltsverzeichnis                 |   |
|-----|-----------------------------------|---|
| 1.  | Allgemeines                       | 3 |
| 2.  | Kartennavigation                  | 3 |
| 3.  | Menüführung und Auswahlfunktionen | 4 |

## Quick Guide – Airport Map im CSA-Tool

#### 1. Allgemeines

Im Common Situational Awareness Tool (kurz: CSA-Tool) wurde die Airport Map als neue Funktionalität implementiert. Insofern der Benutzeraccount / x-Account die entsprechende Berechtigung zugewiesen bekommen hat, steht neben den bekannten vier Hauptansichten "Inbound", "Outbound", "Airport Information" und "Online Information" auch zusätzlich der Registerkartenreiter "Airport Map" zur Verfügung.

Die Airport Map ist eine eingebettete Applikation (iframe Technologie) und somit aus technischer Sicht nicht Bestandteil des CSA-Tools. Aus diesem Grund werden **alle Uhrzeiten und Zeitstempel** in der Airport Map ausschließlich in Lokalzeit (Local FRA) und nicht wie im CSA-Tool konfigurierbar in "UTC" oder "Local FRA" angezeigt.

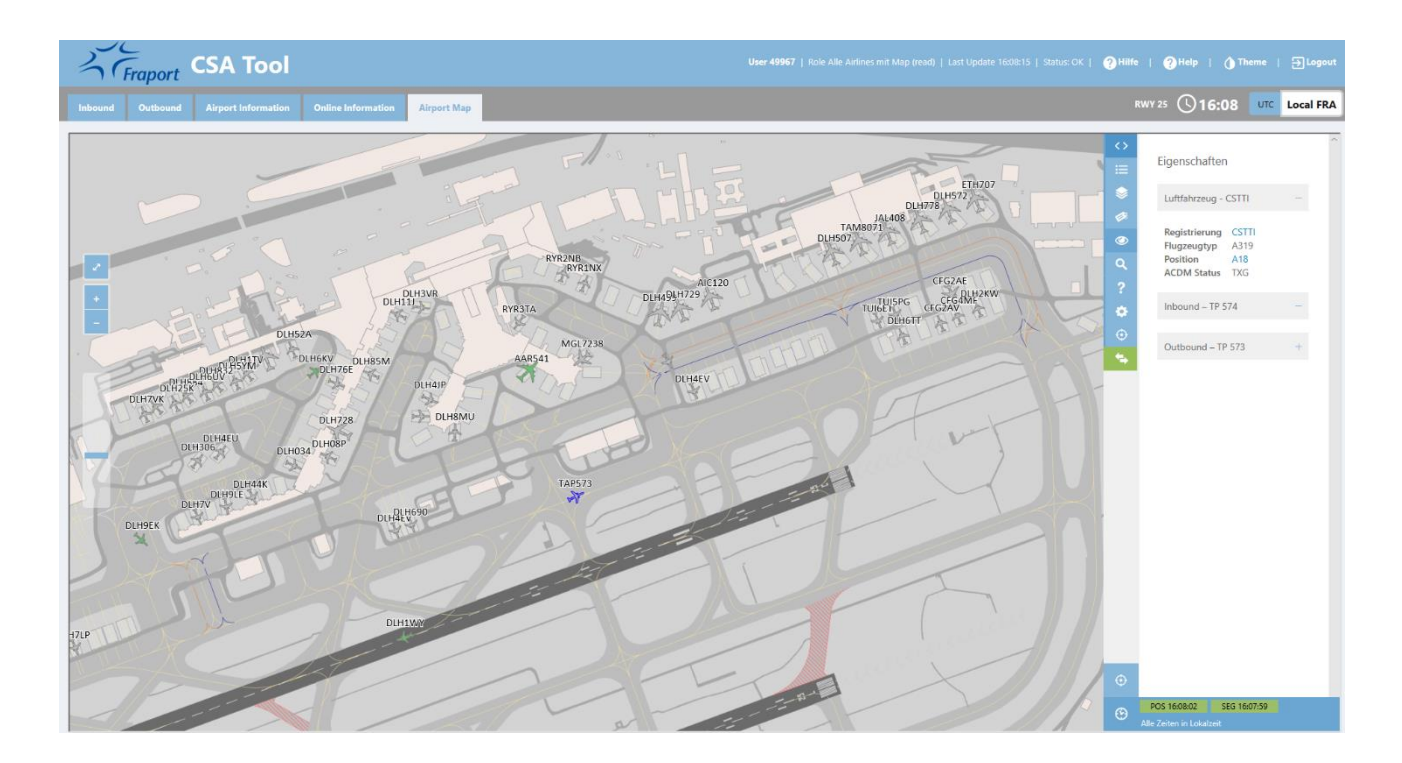

#### 2. Kartennavigation

Über die Scroll-Funktion der Maus kann der Anwender die Darstellung der Flughafenkarte verändern. Scrollen Sie mit dem Mausrad nach vorne, um die Ansicht zu vergrößern und nach hinten, um die Ansicht zu verkleinern. Ebenfalls kann der so ausgewählte Kartenausschnitt durch Anklicken und Halten der linken Maustaste in alle Richtungen verschoben werden.

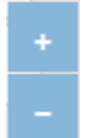

Alternativ kann über die Schaltflächen heranzoomen bzw. wegzoomen vorgenommen werden.

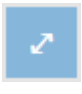

Über diese Schaltfläche kann der Anwender mit der Flughafenkarte in den Vollbildschirm wechseln. Über die Taste "Esc" kann der Vollbildschirm Modus wie der beendet werden.

#### 3. Menüführung und Auswahlfunktionen

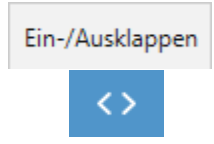

Auf der rechten Seite des Bildschirmes finden Sie das Auswahlmenü des CSA-Tools, welches mit den Pfeilentasten ein- und ausklappt werden kann.

#### Auswahlmenü:

| ≔          | Legende In-/Outbound |
|------------|----------------------|
| \$         | Ebenen               |
| ø          | Beschriftung         |
| $\bigcirc$ | Eigenschaften        |
| ٩          | Suche                |
| ?          | Hilfe                |
| ٠          | Einstellungen        |
| $\odot$    | Springe zu Bereich   |

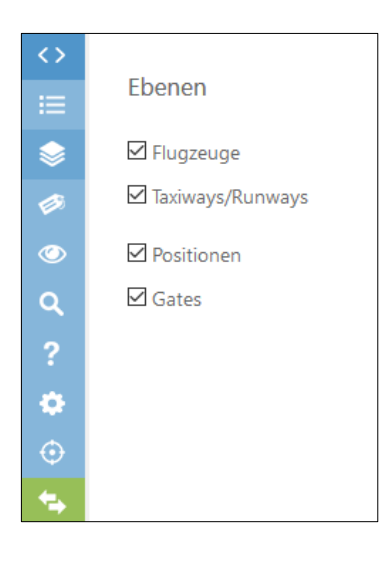

Unter dem Menüpunkt "**Ebenen**" kann der Anwender in der Flughafenkarte die Darstellung von Flugzeugen, Taxiways/Runways, Positionen und Gates ein- bzw. ausblenden.

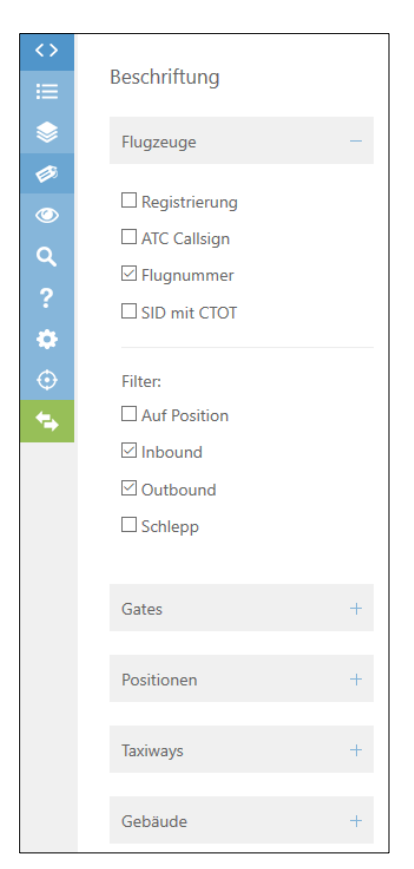

| $\langle \rangle$ |                                                                                                    |   |
|-------------------|----------------------------------------------------------------------------------------------------|---|
| ≣                 | Eigenschaften                                                                                                    |   |
| \$                | Luftfahrzeug - VQBUB                                                                                                    | _ |
| ø                 |                                                                                                    |   |
| Ő                 | Registrierung VQBUB<br>Flugzeugtyp B77W                                                                                                    |   |
| ۹                 | Position B48<br>ACDM Status AOT                                                                                                    |   |
| ?                 |                                                                                                    |   |
| ٠                 | Inbound – SU 2300                                                                                                    | - |
| $\odot$           | FLN SU 2300                                                                                                    |   |
| <u>ا</u>          | ATC Callsign AFL2300                                                                                                    |   |
|                   | Position B48                                                                                                    |   |
|                   | Status ONB                                                                                                    |   |
|                   | SIBT 12:45                                                                                                    |   |
|                   | ELDT 12:31                                                                                                    |   |
|                   | ALDT 12:31                                                                                                    |   |
|                   | EIBT 12:40                                                                                                    |   |
|                   | AIBT 12:43                                                                                                    |   |
|                   | Outbound – SU 2301                                                                                                    | - |
|                   | FLN SU 2301                                                                                                    |   |
|                   |                                                                                                    |   |
|                   | AIC Callsign AFL2301                                                                                                    |   |
|                   | Position B48                                                                                                    |   |
|                   | Position B48<br>Status AOT                                                                                                    |   |
|                   | ATC Callsign AFL2301<br>Position B48<br>Status AOT<br>SOBT 14:05                                                                                                    |   |
|                   | AIC Callsign AFL2301<br>Position B48<br>Status AOT<br>SOBT 14:05<br>EOBT 14:05                                                                                                    |   |
|                   | ATC Callsign     AFL2301       Position     B48       Status     AOT       SOBT     14:05       EOBT     14:05       TOBT     14:38                                                                               |   |
|                   | ATC Callsign     AFL2301       Position     B48       Status     AOT       SOBT     14:05       EOBT     14:05       TOBT     14:38                                                                               |   |
|                   | ATC Callsign AFL2301<br>Position B48<br>Status AOT<br>SOBT 14:05<br>EOBT 14:05<br>TOBT 14:38<br>TSAT -<br>AOBT -                                                                                                  |   |
|                   | ATC Callsign AFL2301   Position B48   Status AOT   SOBT 14:05   EOBT 14:05   TOBT 14:38   TSAT -   AOBT -   CTOT -                                                                                                |   |
|                   | AFC Calisign     AFL2301       Position     B48       Status     AOT       SOBT     14:05       EOBT     14:05       TOBT     14:38       TSAT     -       AOBT     -       CTOT     -       TTOT (DPI)     14:56 |   |

Der Menüpunkt "**Beschriftungen**" ist in 5 Kategorien unterteilt.

In der Kategorie "Flugzeuge" hat der Anwender die Möglichkeit, die Anzeigeoptionen der Flugzeuglabel individuell anzupassen. Mit einem Filter kann zusätzlich die Anzeige auf gewünschte Flugbewegungsarten reduziert werden.

In der hier dargestellten Auswahl werden in der Airport Map nur aktive In- und Outbound Flüge mit Flugnummer in der Labelkennzeichnung angezeigt.

In den weiteren Kategorien "Gates", "Positionen", "Taxiways" und "Gebäude" hat der Anwender die Möglichkeit sich die Namen der jeweiligen Infrastruktur einblenden zu lassen.

Sobald ein Flugzeug vom Anwender durch Mausklick in der Airport Map markiert wurde, werden unter dem Menüpunkt "**Eigenschaften**" detaillierte Fluginformationen unterteilt in Inbound und Outbound aufgeführt.

Zusätzlich wurde in der Flughafenkarte eine Mouseover Funktion implementiert. Sobald ein Anwender den Mauszeiger auf ein Flugzeuglabel stehen lässt, öffnet sich ein Pop-up-Fenster, welches ebenfalls die für den A-CDM Prozess relevanten Fluginformationen enthält.

|             |       |               |         |                |         | - XX |
|-------------|-------|---------------|---------|----------------|---------|------|
| Flugzeug    | VQBUB | FLN (Inbound) | SU 2300 | FLN (Outbound) | SU 2301 | , v  |
| Position    | B48   | ATC Callsign  | AFL2300 | ATC Callsign   | AFL2301 |      |
| Flugzeugtyp | B77W  | SIBT          | 12:45   | SOBT           | 14:05   |      |
| ACDM Status | AOT   | ELDT          | 12:31   | EOBT           | 14:05   |      |
|             |       | ALDT          | 12:31   | TOBT           | 14:38   |      |
|             |       | EIBT          | 12:40   | TSAT           | -       |      |
|             |       | AIBT          | 12:43   | AOBT           | -       |      |
|             |       |               |         | TTOT (DPI)     | 14:56   |      |
|             |       |               |         | CTOT           | -       |      |
|             |       |               |         |                |         |      |

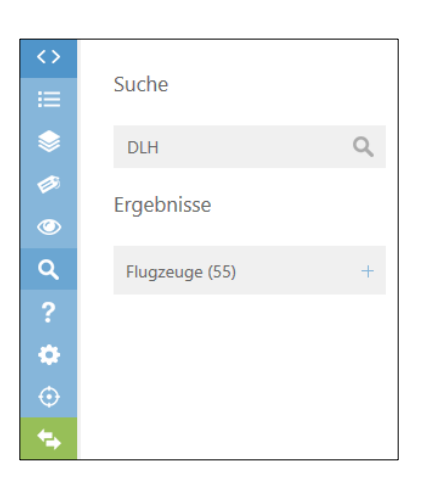

Im Menüpunkt "**Suche**" kann der Anwender über eine intelligente Suchfunktion die Airport Map nach den folgenden Suchkriterien durchsuchen: *Callsign, Flugnummer, Registration, Gate, Position, Flugzeugtyp, ACDM Status* 

Während des Tippens wird die Ergebnismenge sofort aktualisiert/gefiltert.

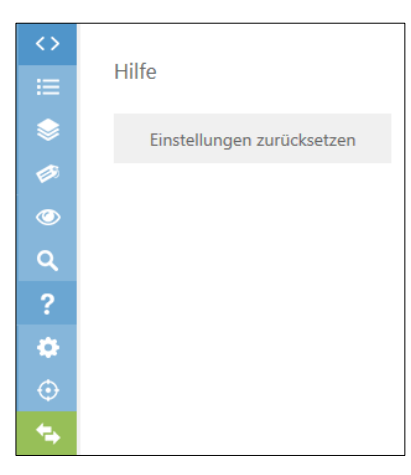

Im Menüpunkt "**Hilfe**" hat der Anwender die Möglichkeit auf die Schaltfläche "Einstellungen zurücksetzen" zu klicken. Mit dieser Funktion werden alle individuell vorgenommen Menü-Einstellungen auf die Standardeinstellung zurücksetzt.

<u>Hinweis:</u> Sollten in der Airport Map Darstellungsprobleme auftreten (z.B. keine Flugzeuge sichtbar), so wird empfohlen die Schaltfläche "Einstellungen zurücksetzen" zu nutzen. In vielen Fällen können die Darstellungsprobleme damit behoben werden.

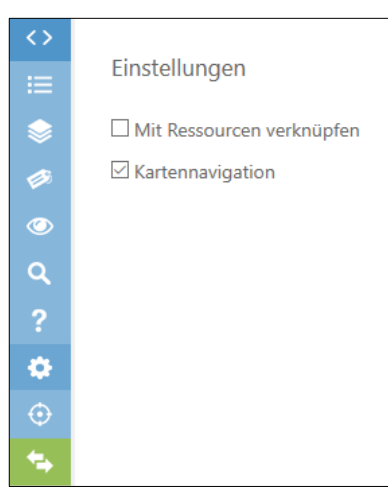

Im Menüpunkt "**Einstellungen**" kann der Anwender zwei individuelle Konfigurationen vornehmen

- Die "Kartennavigation" (siehe Kapitel 2.), kann in der Airport Map ein- bzw. ausgeblendet werden.
- Eine Aktivierung der Funktion "Ressourcen verknüpfen" führt dazu, dass ein Flugzeug mit seiner jeweiligen Ankunft-/Abflug-Position verknüpft und beide Elemente markiert angezeigt werden, sobald das Flugzeug angeklickt wurde.

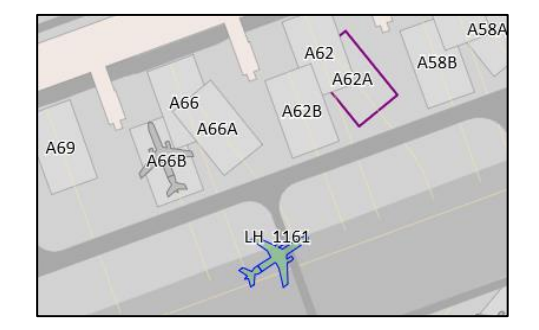

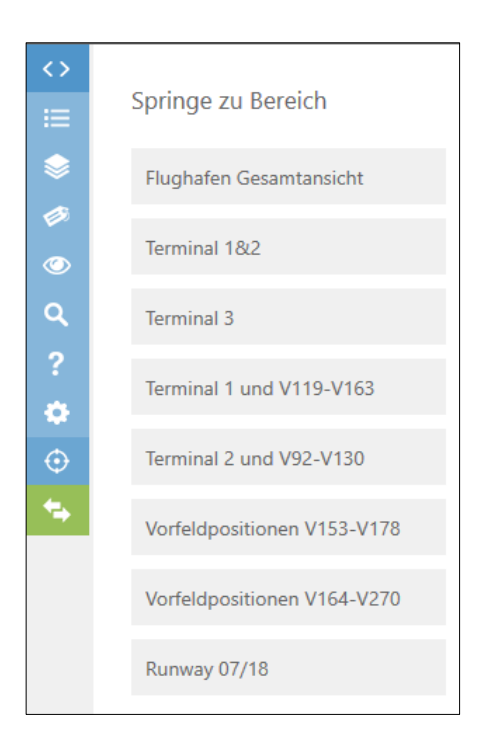

Im letzten Menüpunkt "**Springe zu Bereich**" können Sie voreingestellte Ausschnitte des Flughafens für die Ansicht auswählen.

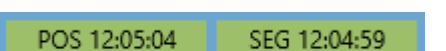

Im unteren Bereich der Menüführung befindet sich eine technische Statusanzeige der angebundenen Datenschnittstellen.

POS = Zeitstempel der AODB

SEG = Positionsdaten aus der Bodenlagedarstellung

Für beiden Datenquellen wird der Zeitpunkt des letzten Updates dargestellt.

Grün = aktuelle Datenlage

Gelb = kein Update in den letzten 10 Minuten

Rot = kein Update in den letzten 15 Minuten